# Laporan Kegiatan Penanaman Modal (LKPM)

- 1. Pastikan Anda telah memiliki hak akses
  - Hak akses berupa *username* dan *password* yang dikirimkan ke *e-mail* yang dicantumkan pada saat pendaftaran

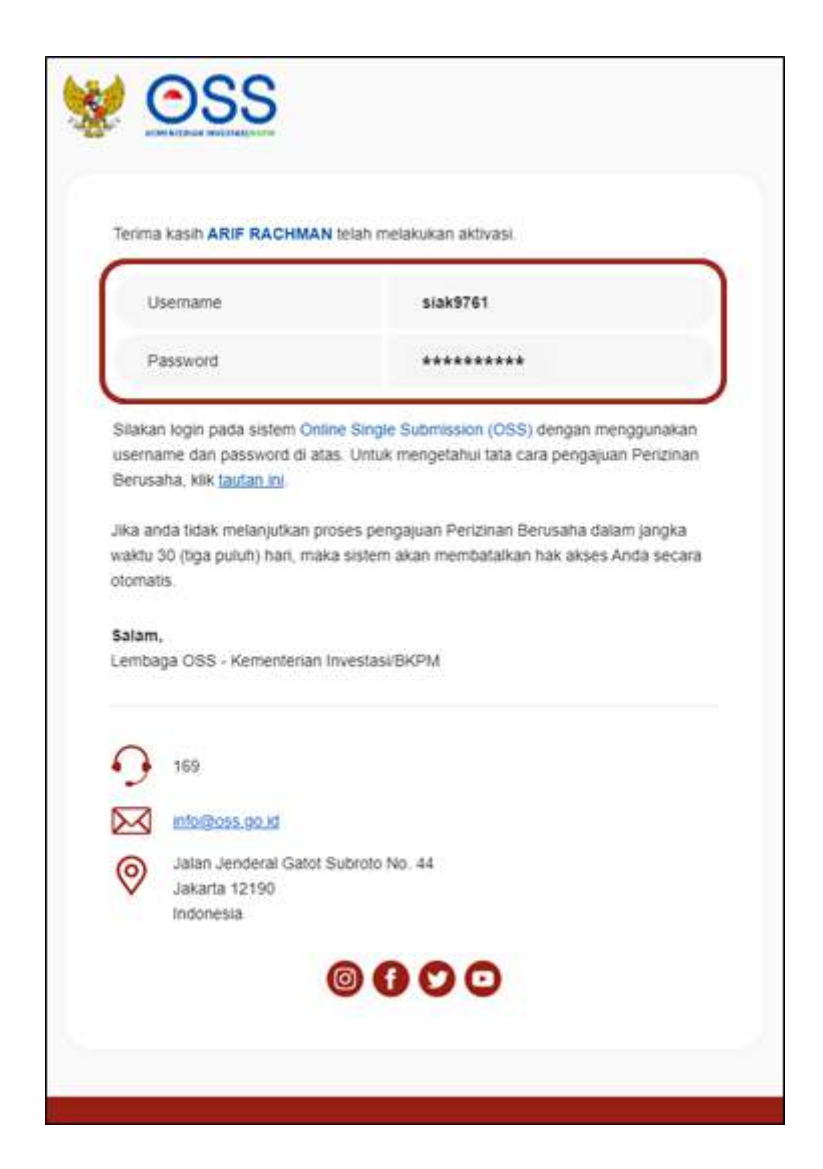

2. Kunjungi https://oss.go.id/

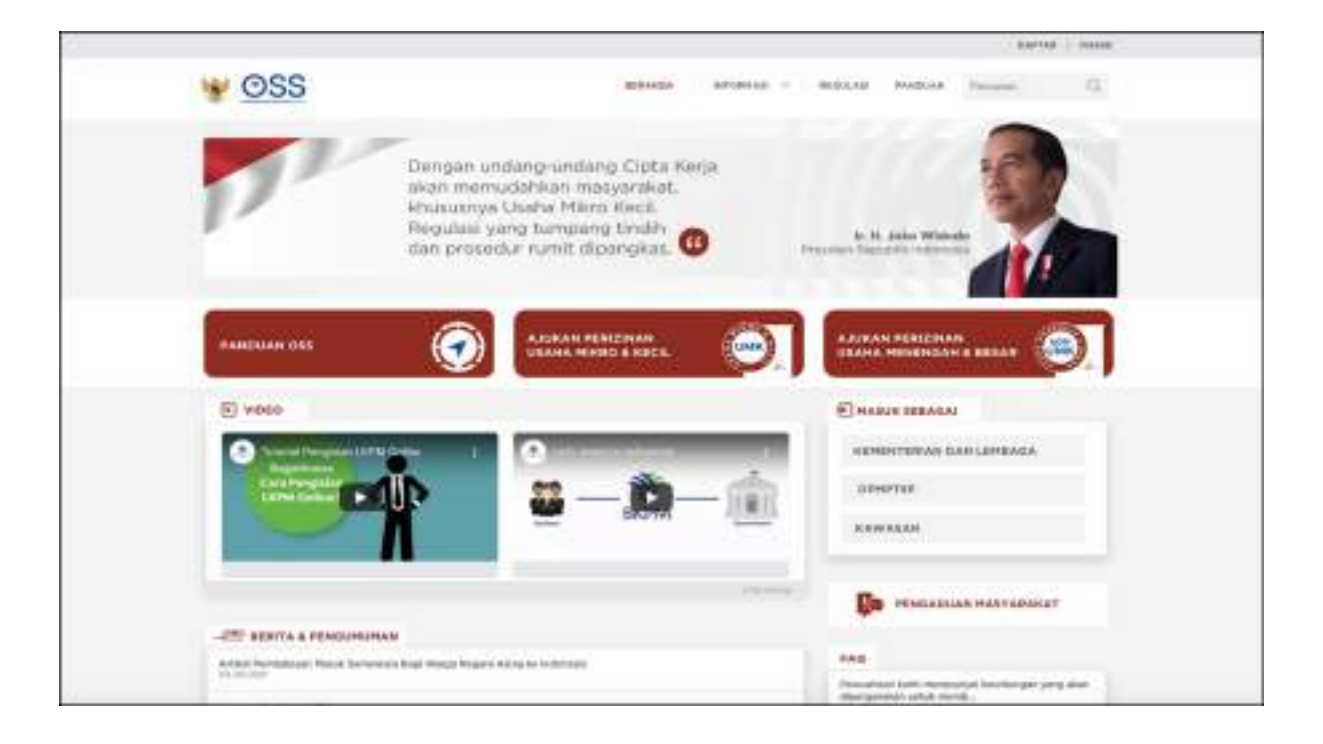

## 3. Pilih MASUK

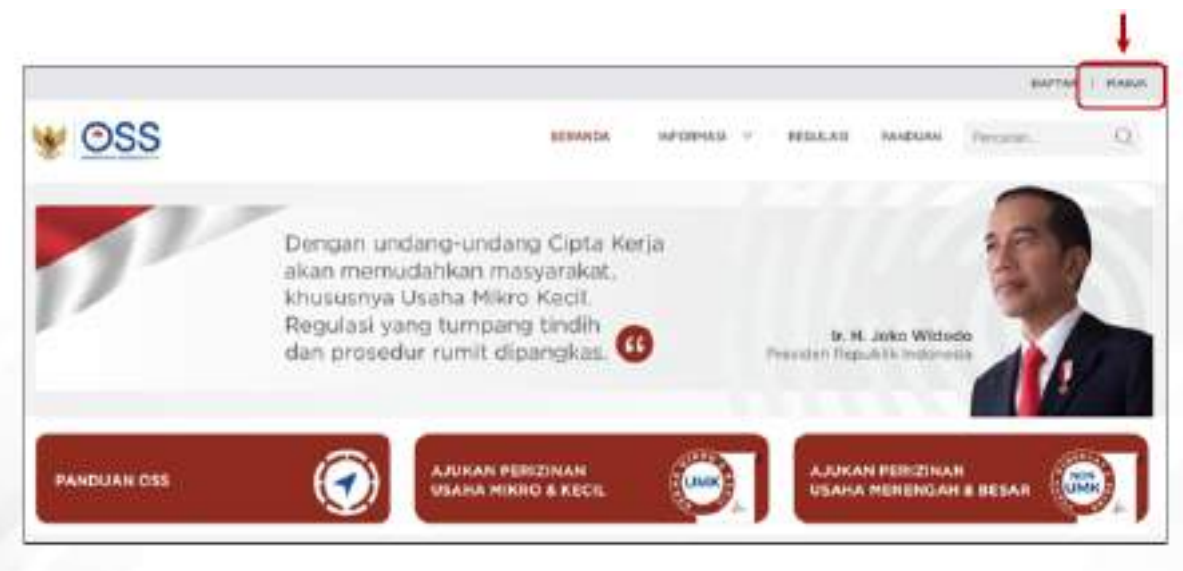

4. Masukkan Username dan Password, lalu klik tombol MASUK

|              | Masuk                   |   |
|--------------|-------------------------|---|
| Nomor Ponse  | l, Email, atau Username |   |
| •            |                         |   |
| Kata Sandi   |                         |   |
| â            |                         | X |
| Butuh Bantua | an?                     |   |
|              | Masuk                   |   |
|              |                         |   |

- 5. Masuk ke Menu **PELAPORAN**, pilih **LAPORAN LKPM**, klik **PELAPORAN** 
  - Setelah *login* berhasil, masuk ke menu **PELAPORAN**
  - Pilih LAPORAN LKPM, lalu klik PELAPORAN untuk melanjutkan proses pelaporan LKPM

|                                                               |                                                                                     |                                                                         | LAPORAN LAPA                                                 | 2                  | ELAPOPAN                                 |                                                  |
|---------------------------------------------------------------|-------------------------------------------------------------------------------------|-------------------------------------------------------------------------|--------------------------------------------------------------|--------------------|------------------------------------------|--------------------------------------------------|
| PENTINGLA<br>puda CSS 13                                      | nda watah dapat melihas m<br>Silakan klik di ami                                    | rengunduh, dan mene                                                     |                                                              | ovt <b>if inte</b> | u Chanorachiel ye                        | ng tahim bertaku alakof                          |
|                                                               |                                                                                     |                                                                         |                                                              |                    |                                          |                                                  |
| <ul> <li>Anda dapat<br/>berusahanga<br/>yang belum</li> </ul> | melihat seluruh KBU yang<br>risma berlaku elektri pada<br>bertaku elektri dengan me | dajulan pada GSS 11 M<br>GSS 11. 3ka dibutuhkan<br>mbuka menu Perizinan | enoriyang teksinti<br>Anda dapat meng<br>Benitaho dan klik P | engernbang         | takan NIS adala<br>san berusaha be<br>an | n KBLI yang pertahan<br>rhasik risiko untuk KBLI |

6. Setelah masuk ke menu Laporan LKPM, klik BUAT LAPORAN

- Setelah memasuki menu LKPM untuk Pelaku UMK, klik BUAT LAPORAN
- Daftar LKPM Pelaku UMK menampilkan list LKPM yang telah dilaporkan pada periode sebelumnya.

|          |                        | Lapon       | an Keglatar            | Penanaman Modal (LKP                                                                                                    | PM) Untuk Pe           | laku Usaha Mikro d                                                             | an Kecil |                                                             |
|----------|------------------------|-------------|------------------------|----------------------------------------------------------------------------------------------------|------------------------|--------------------------------------------------------------------------------|----------|-------------------------------------------------------------|
| Nit Real | ma Pelaku Us<br>I      | aha<br>sd a | 1<br>18 1              | and a state                                                                                                    |                        | car inclusives<br>Neuro                                                        | Percent  | a add y antimente (<br>-                                    |
|          | Terretati              | 3222        | - Anne<br>Angeleration | 1.500 contractions                                                                                                    | Tardadam<br>taragamata | Constructions Construct<br>Automatical Construction                            | 1.2444   | 1441                                                        |
| I        | 30-32-3037<br>98388-20 |             | Sementer i<br>ande     | Perioran Berunahan<br>an In<br>Maran Nade Proyek<br>Statu<br>Statu<br>Statu<br>Statu<br>Statu<br>Statu<br>Statu<br>Tam<br>Tam<br>Tam<br>Statu<br>Statu<br>Statu<br>Statu                    | 1101 ( averg           | bitedal Teriage<br>eriodal Kerja<br>Record<br>Tetal Recificad<br>Security      | Destand  | Contraction (contraction)<br>(contraction)<br>(contraction) |
|          | 2626-25                |             | Service 1<br>300       | Periodian Berunatan<br>No fals<br>Monas Kada Proyek<br>United State Proyek<br>United Technologies (State<br>State Periodian State<br>State Periodian State<br>Technol<br>Technol<br>Technol | <b>Tel</b> t d energ   | steadul Torrage<br>Standul Korgle<br>Sonnow<br>Torigi Parabasal<br>Animir yani | Demisso  | Conces 199900                                               |

- 7. Pilih Data Kegiatan Usaha yang akan dilaporkan
  - Centang Data Kegiatan Usaha yang akan dilaporkan pada *checkbox*/kotak kecil lalu klik SELANJUTNYA

| O Dan            | a Perist      | nah (Kesunaha                                                                                                    |                                               |                                   | 0                                                                               | 1127                                          |              |                                  |         |
|------------------|---------------|----------------------------------------------------------------------------------------------------|-----------------------------------------------|-----------------------------------|---------------------------------------------------------------------------------|-----------------------------------------------|--------------|----------------------------------|---------|
| Rp Tim<br>Noma P | Lap<br>Pelaku | ooran Keglatan Penanama<br>n Inultus   s.d   Ap Terbulum<br>s Usaha NIS                                                                                                    | an Modal (LKP<br>Restur                       | M) Untuk I                        | Pelaku Usaha H                                                                  | Geoli Semester II )<br>Tor torisation<br>elia | 1021 - Langk | ah 1 dari 2                      | 221     |
| 3                | 1             | tata negatari menaafa                                                                                                    | - mensor a marian<br>(Fel                     | amat sealar                       | How the Aust<br>Price                                                           | NUMBER OF STREET                              | aban (       | Nengeratik charak cha<br>(Delh.) | a.      |
| 8                |               | No 55:<br>Nomer Kode Proyek:<br>String Fore Incention - Socie<br>Vingel<br>Stringel<br>Proyek Infine<br>Trayek Infine<br>Trayek Infine<br>Trayek Balan<br>Vinererger Ecoluti | Modal Luaha:<br>Modal Retja:<br>Tatal Dercana | 4000000<br>Functions<br>State0000 | Modal Gasha<br>Ancora<br>Modal Regic<br>Young<br>Total Regised<br>Total Regised | SALUE CROMANES                                | Ubu          | n Detal                          |         |
| -                |               |                                                                                                    |                                               |                                   |                                                                                 | nis pet Hadawart 10                           | - Scheral    | н с и                            | ji<br>M |

## 8. Periksa Data Kegiatan Usaha

- Sistem akan menampilkan Data Kegiatan Usaha yang akan dilaporkan secara terperinci, yang meliputi:
  - 1. Data Kegiatan Berusaha
  - 2. Rencana Penanaman Modal (Rp)
  - 3. Total Realisasi Sampai Periode Sebelumnya (Rp)
  - 4. Status Usaha SS/Izin
  - 5. Persyaratan Dasar dan UMKU
- Klik tautan pada nilai jumlah **TOTAL RENCANA** untuk melihat detail rencana penanaman modal
- Klik tautan pada nilai jumlah **TOTAL REALISASI** untuk melihat detail total realisasi penanaman modal
- Klik tautan pada LIHAT DETAIL di dalam tabel Persyaratan Dasar dan UMKU untuk melihat kelengkapan data persyaratan dasar dan UMKU

| O may be and be units                                                                                                    |                                                                       | O Gentral Investori                                       |                        |                                |
|----------------------------------------------------------------------------------------------------|-----------------------------------------------------------------------|-----------------------------------------------------------|------------------------|--------------------------------|
| Laporan Kegiatan Penanan                                                                                                    | han Modal (LKPM) Untuk                                                | k Pelaku Usaha Kecil Semest                               | er II 2021 - Lang      | kah 2 dari 2                   |
| Data Registan Denosita                                                                                                    | Descuts Personamen<br>Wodal (Ap)                                      | Total Realizari Serapat Periode<br>Sebelumiya (Ry)        | Ratur<br>Unite/Usitete | Persyaratan Dasar dan<br>Ukeku |
| Ne 551<br>Namar Kode Proyek:<br>(2003) Javes Tergyek - Kons Sukekens<br>(2022) Perobasaran (kan Ak Telesa Directore<br>Proyek Indres<br>Teles<br>Teles<br>Tergyak Holko:<br>Mantengah Danslah | Modal Usakar<br>40000000<br>Modal Kedar<br>Total Rencarac<br>20000000 | Keeld Usaha<br>Madal Keja:<br>Total Reelfacal<br>L005.000 | Terbit Osorratia       | Uhat Detail                    |

- 9. Lengkapi Data Realisasi Penanaman Modal (Sesuai Nilai Perolehan Awal)
  - Bagi Pelaku Usaha yang **belum pernah melaporkan** LKPM di OSS Berbasis Risiko, silahkan isi kolom Total Realisasi Periode Sebelumnya. Bagi yang sudah melaporkan, sistem akan menampilkan data Total Realisasi Periode Sebelumnya secara otomatis.
  - Data yang harus Anda lengkapi:
    - 1. Realisasi Periode Pelaporan
    - 2. Penjelasan atas Realisasi Penanaman
  - Sistem akan menampilkan data secara otomatis:
    - 1. Rencana Penanaman Modal
    - 2. Total Realisasi Sebelumnya untuk yang pernah melaporkan di LKPM OSS Berbasis Risiko
    - 3. Total Akumulasi Realisasi
  - Setelah Anda melakukan pengisian data **Realisasi Penanaman Modal**, nilai tambahan realisasi yang dimasukkan akan dikalkulasi sampai dengan periode pelaporan dan ditampilkan oleh sistem secara otomatis pada kolom **Total Akumulasi Realisasi**

| Lisses base         By         S0000000         Bp         0         Bp         0         Rp           Lisses base         Rp         10000000         Rp         0         Rp         0         0         Rp         0                                                                                                    |                       | Rencan                                    | e Penanaman<br>Modal 0 | Total Realisai Period<br>Sebelumnya | 0 | Realisesi Perioda<br>Pelaporan | 0 | Total Akumulasi<br>Realisasi | 0 |
|----------------------------------------------------------------------------------------------------|-----------------------|-------------------------------------------|------------------------|-------------------------------------|---|--------------------------------|---|------------------------------|---|
| Next Parts         Rp         10000000         Rp         0         Rp         0 <th< td=""><td>an frian O</td><td>89</td><td>5000009</td><td>p<sub>p</sub></td><td>a</td><td>Dgr</td><td>0</td><td>Pitr</td><td>ò</td></th<> | an frian O            | 89                                        | 5000009                | p <sub>p</sub>                      | a | Dgr                            | 0 | Pitr                         | ò |
| Surfah Ro 6000009 Rp 0 Rp 0 Rp                                                                                                    | ahd morps             | RH                                        | 1000000                | Rp                                  | ٥ | R#                             | 0 | Rp                           | ò |
|                                                                                                    | Sanir                 | en an an an an an an an an an an an an an | 600009                 | Rp .                                | 0 | 10                             | 0 | 0p                           |   |
| Penjelasan Atas Realisasi Penanaman Modal 🚯                                                                                                    | enjelasan Atas Realis | si Penenaman                              | Model 0                |                                     |   |                                |   |                              |   |

- Geser kursor Anda pada ĞoolĞip informasi (simbol "i") untuk mendapatkan penjelasan/informasi pengisian data realisasi penanaman modal
- Jika Pelaku Usaha tidak menginput Realisasi Periode Pelaporan, Pelaku usaha wajib memberi keterangan pada kolom B (Penjelasan Atas Realisasi Penanaman Modal)

# 10. Lengkapi Data Penggunaan Tenaga Kerja

- Untuk Pelaku Usaha yang belum melaporkan LKPM di OSS Berbasis Risiko sebelumnya, silahkan isi kolom Tenaga Kerja Sebelum Periode Pelaporan. Bagi yang sudah melaporkan, sistem akan menampilkan data Tenaga Kerja Sebelum Periode Pelaporan secara otomatis
- Data yang harus Anda lengkapi:
  - 1. Tambahan tenaga kerja periode pelaporan
  - 2. Pengurangan tenaga kerja periode pelaporan
- Sistem akan menampilkan data secara otomatis:
  - 1. Total Tenaga Kerja Sebelum Periode Pelaporan
  - 2. Total Tenaga Kerja sampai dengan Periode Pelaporan
- Setelah Anda melakukan pengisian Penggunaan Tenaga Kerja, data tenaga kerja yang dimasukkan akan dikalkulasi sampai dengan periode pelaporan dan ditampilkan oleh sistem secara otomatis pada kolom Total Tenaga Kerja sampai dengan Periode Pelaporan

| Indonesia           |            |                       |           |                                                  |   |                    |                                       |   |                            |                                        |   |                                       |                                   |
|---------------------|------------|-----------------------|-----------|--------------------------------------------------|---|--------------------|---------------------------------------|---|----------------------------|----------------------------------------|---|---------------------------------------|-----------------------------------|
|                     | Di-<br>Tum | oncana<br>ogu Korja 🛛 | To<br>Ker | tal Tenaga<br>ja Sebelum<br>Poriode<br>velaporan | 0 | Tan<br>tana<br>pei | nbahan<br>ga kerja<br>Hiede<br>aporan | 0 | Pang<br>tana<br>pe<br>pula | vrangan<br>ga kerja<br>riode<br>aponan | 0 | Total t<br>kerja i<br>dengan<br>pelaj | enags<br>ampai<br>periode<br>oran |
| The Plat            | (r)        | Orang                 | o.        | Orang                                            |   | a.                 | Diang                                 |   | 0                          | Orang                                  |   | <u>6</u> 3                            | Orang                             |
| Peretawan           | 0.5        | Orang                 | 0         | Oung                                             |   | 0                  | Orang                                 |   | 0                          | Orang                                  |   | 0.5                                   | Diang                             |
| Sumith Temago Harja | a.:        | Grang                 | n:        | Oung                                             |   | 0                  | Orang                                 |   | 0                          | Grang                                  |   | 0:                                    | Orang                             |

# 11. Lengkapi Data Produksi Barang/Jasa dan Pemasaran

- Data Produksi Barang/Jasa dan Pemasaran Per Tahun hanya dapat diisi pada periode Semester 2.
- Data Pelaku Usaha yang wajib dilengkapi:
  - 1. Realisasi produksi pada jenis barang/jasa yang dihasilkan
  - 2. Ekspor (%) pada jenis barang/jasa yang dihasilkan (jika melakukan kegiatan ekspor)
  - 3. Nilai ekspor dalam US \$ per tahun (jika melakukan kegiatan ekspor)
- Pastikan Anda mengisi data Realisasi Produksi dan apabila anda mengisi realisasi produksi 0 (nol) maka data Ekspor (%) dan Nilai Ekspor dalan US \$ Per tahun tidak dapat diisi

# 12. Lengkapi Data Permasalahan yang Dihadapi Pelaku Usaha

- Pilih Kategori Permasalahan serta Detail Permasalahan (jika ada), lalu isi Keterangan Masalah (Kronologi)
- Klik SIMPAN PERMASALAHAN
- Permasalahan yang telah diinput akan tersimpan pada tabel di bawah dan akan terkirim ke verifikator

• Anda dapat menghapus permasalahan yang anda pilih dengan mencentang kotak di sebelah kolom nomor dan klik tombol HAPUS

| Kategori Permasalahan :                                                                                                    | Matalahi Lainitya                                                         |                                                  | - |
|----------------------------------------------------------------------------------------------------|---------------------------------------------------------------------------|--------------------------------------------------|---|
| Detail Permasalahan :                                                                                                    | - Her Letar Sermananan<br>Dars fam laim                                   |                                                  | 2 |
| lidererigan Masaluh (Krimilogi)                                                                                                    |                                                                           |                                                  |   |
|                                                                                                    |                                                                           |                                                  |   |
|                                                                                                    |                                                                           |                                                  |   |
| annan sannalacanan 🛛 shisan taka<br>mangiman                                                                                                    | n ternitel armais<br>Anorian balt permakatian                             |                                                  |   |
| anarwa remandada anar<br>menyeri anarana<br>tar antagat anarana                                                                                                    | n terntellarmain<br>Anordenbolt permatataban<br>Net Docal permanalatan    | Notorangan Dermanilahari (tinteing)              |   |
| Name and the second second sec | n tembelarisak<br>Anosambak pentiskastan<br>Mini Decelementakatan<br>- me | Meternengen Permanakahan (konsenge)<br>Nationgan |   |

### 13. Lengkapi Data Pimpinan/Penanggung Jawab LKPM

- Data yang harus Anda lengkapi:
  - 1. Nama Petugas
  - 2. No. Telepon/HP Petugas
  - 3. Jabatan
  - 4. Email (klik tanda 'plus' apabila Anda akan mengisi email lebih dari satu)

| Pimpinan / P      | Penanggung Jawab LKPM 🕚                                                                                          |          |   |
|-------------------|----------------------------------------------------------------------------------------------------|----------|---|
| Biarria Detjupes  |                                                                                                    | Annalas. |   |
| No tepite integer |                                                                                                    | trol     | - |
|                   | and the second second second second second second second second second second second second second second second |          |   |

#### 14. Menyetujui Pernyataan Pelaporan LKPM

- Anda harus baca dan pahami Pernyataan dengan teliti, lalu centang kotak **DISCLAIMER**
- Klik **KIRIM LAPORAN** untuk mengirim LKPM

| Disclaime |                                |                                      |                               |                           |                       |                       |
|-----------|--------------------------------|--------------------------------------|-------------------------------|---------------------------|-----------------------|-----------------------|
|           | birgen in siya menyalahan bahk | va dala dari informali yang aspa 🗉 a | dalah bersaraanta sope tserta | nggung jawah penuh alau d | lala carintomasia     | nebut;                |
|           |                                |                                      | - CONTRACT                    | THEFT STRACT OPA          | and the second second | NINIM LANDEAN         |
|           |                                |                                      | Construction of the           | - International Action    |                       | Color & Color & Color |

- 15. Setelah data dilengkapi, akan muncul tampilan Pemberitahuan Laporan Diterima
  - Setelah mengirim LKPM, sistem akan menampilkan notifikasi pemberitahuan penerimaan LKPM

| Pemberitahuan |                                               |                                      | × |
|---------------|-----------------------------------------------|--------------------------------------|---|
|               | Laporan Anda telah<br>Terima kasih telah meny | n kami terima.<br>⁄ampaikan laporan. |   |
|               | KEMBALI KE HALAMAN MUKA                       | BUAT LAPORAN BARU                    |   |

- 16. Laporan LKPM UMK telah terkirim
  - Status Laporan LKPM telah "Terkirim" juga dapat dilihat pada **Daftar Laporan** Kegiatan Penanaman Modal UMK

| Ha<br>Hit | ma Peleku Us          | saha  |                                                                                                    | -                                                                                                    |                           | Tal Delautur                                                                   |           | anne Laternae                           |
|-----------|-----------------------|-------|----------------------------------------------------------------------------------------------------|----------------------------------------------------------------------------------------------------|---------------------------|--------------------------------------------------------------------------------|-----------|-----------------------------------------|
| Pip 1     | -Tenggood<br>Colonier | And a | ante de la composition de la composition de la c | Data language files year a                                                                                                    | Taninakan<br>Niraya kecis | Tarrister Dalaat                                                               | Service.  |                                         |
|           | 25-16-0025<br>16:0026 |       | Served and M                                                                                                    | Sericinan Danasoha<br>No tila<br>Namar Kade Proyekt<br>Manason Kade Proyekt<br>Manason Balatar<br>Manason Balatar<br>Manason Balatar<br>Manason Balatar<br>Projekt Balatar<br>Tengat                                                                                                    | TEL County                | Modal Teran<br>1500a000<br>Medial Korja<br>automo<br>Total Peallach<br>6-commo | Textility | Landag yannadi<br>Langun yanna<br>Langu |
|           | 19-02-0125            |       | inervention II<br>unor                                                                                                    | Pertitivan Danuslina<br>Ner SS<br>Normar Kosle Proyek<br>2010 (2010) (2010) (2010)<br>(2010) (2010) (2010)<br>(2010) (2010) (2010)<br>(2010) (2010)<br>(2010) (2010)<br>(2010)<br>(2010 | THE S CONTROL             | Hodal Tetaji<br>Stanial Koje<br>Administr<br>Tetal Feelenst<br>Postcali        | Iwaim     |                                         |

# 17.a Verifikasi Kementerian/Lembaga atas LKPM UMK

- DPMPTSP Kabupaten/Kota akan melakukan verifikasi sesuai dengan Norma, Standar, Prosedur, dan Kriteria (NSPK).
- Jika LKPM yang disampaikan belum lengkap atau belum sesuai, maka Verifikator akan memberikan Catatan dan status LKPM pada Daftar LKPM Pelaku UMK menjadi 'Perlu Perbaikan'. Klik UBAH untuk mengubah data LKPM dan memberikan tanggapan atas catatan perbaikan dari Verifikator.
- Jika Berkas **sudah lengkap** maka selanjutnya verifikator melakukan verifikasi untuk menyetujui atau menolak permohonan Pelaporan LKPM UMK

| Rp tombalser Pad        | an ad aption          | are the state                                                                                                    |                           | Sets +                                            | (Text Investig | - 200           |
|-------------------------|-----------------------|----------------------------------------------------------------------------------------------------|---------------------------|---------------------------------------------------|----------------|-----------------|
| ner fanggar<br>Laterian | Norse in<br>Licent in | na intervojica terceda<br>Ter                                                                                                    | terstarian<br>Tersta Pete | Second an Assessed<br>December 20 Million (201    | and a          | ***             |
| 917.002<br>96.02.02     | Servician I<br>2107   | Pertuhan densaha<br>Na tilo:<br>Hanna Kata Proyek:<br>Jilan wa Skol 400 200<br>(2002 Fah Subarti Jawa<br>Daw,<br>1000), Pertambangan Jata<br>Hara<br>Proyek Minet<br>Tidak<br>Tidak<br>Tidak | TRA HOUSING               | Anorial Tetapi<br>Montal Tenga<br>Total Realizati | Extense        | Nandon, 1850ana |

## 18. Menanggapi Catatan Perbaikan LKPM UMK dari Verifikator

- Untuk memberikan tanggapan atas catatan perbaikan dari Verifikator, centang kotak centang/checkbox pada catatan Verifikator, lalu isi Tanggapan pada kotak tanggapan.
- Klik **KIRIM TANGGAPAN** untuk mengirim balasan catatan perbaikan. Pelaku usaha harus memberikan tanggapan atas catatan verifikator.
- Setelah Anda menanggapi semua catatan perbaikan dari Verifikator, kirim kembali LKPM. Status LKPM UMK akan berubah menjadi "Sudah Diperbaiki".

| 1 2-3 2022 (1983)     Screen Energemptime Terra sam |   |
|-----------------------------------------------------|---|
|                                                     |   |
|                                                     | 4 |
|                                                     | 5 |

### 19.a Pelaporan LKPM UMK Telah Disetujui

• Jika verifikator menyetujui Pelaporan LKPM UMK, status LKPM akan berubah menjadi **'Disetujui'** 

- Daftar LKPM untuk Pelaku UMK akan menampilkan:
  - 1. Tanda terima (klik TANDA TERIMA)
  - 2. Cetakan LKPM UMK (klik CETAK LKPM)
  - 3. Formulir pelaporan LKPM UMK yang telah diajukan (klik LIHAT)
- Anda dapat mengunduh Laporan LKPM UMK yang telah disetujui dengan mengklik **UNDUH**
- Pelaku Usaha dikatakan telah menyampaikan LKPM sesuai periode apabila **status** LKPM Disetujui

| NS<br>NI | ma Pelaku U<br>A      | ulta s.d s         | ip taretakan a       | Collins Case                                                                                                    |                          | ta branner<br>Status 🔹                                                      | Fetoplat | - 44               |
|----------|-----------------------|--------------------|----------------------|----------------------------------------------------------------------------------------------------|--------------------------|-----------------------------------------------------------------------------|----------|--------------------|
| -        | turgger<br>Lastren    | Normal<br>Legenset | Land<br>Deniet       | Data wagastar harvalaria                                                                                                    | Taratakan<br>Taraga Kota | Terretation Model(Dy)<br>Deservation Model(Dy)                              | -        | 199                |
| 1        | 24780<br>15420        | LICTOTIAL          | Servicent 8<br>2007  | Perioren Neusaha<br>1930003197<br>Ne Kiro Szecseszterincia<br>Herner Kode Projek<br>Szeri - Arto - Arto - Arto-<br>Dit Marris<br>194014 Demogram Brees<br>Barro Perioriago gar Brees<br>Barro Perioriago gar Brees<br>Barro Perioriago gar Brees<br>Data Barro<br>Taga<br>Projek Subec<br>Taga | THE LOUNS                | Mastal Triage<br>URICOO<br>Materiaeja<br>Jacoba<br>Tatal Restard<br>C200000 | During   | Directory<br>Links |
|          | 27-19-1029<br>09:0000 | arosona            | berresser it<br>2003 | Perializes Borosata:<br>Decoded or<br>No refer Socied Entropy<br>Normer Kode Perspeit:<br>Sector Robe - 427 - downta<br>(1000 Prot.: Samana Perspeities<br>Denois samana Perspeities<br>Denois Sector Bergelies<br>Denois<br>Proper Index<br>Tradi                                             | THELENAR                 | Hadal Tetapo<br>100000<br>Hadal Narja<br>30000<br>Tetar Reeleadi<br>000000  | Rutare   | LUNAT              |

19.b Pelaporan LKPM UMK Telah Disetujui (Contoh Cetakan LKPM)

#### LAPORAN KEGIATAN PENANAMAN MODAL (LKPM) **TAHUN 2021**

PERIODE

Semester Kedua ( Juli - Desember )

#### I. KETERANGAN PERUSAHAAN

| 1. | Nama Pelaku Usaha/Perusahaan | \$    |                                                                          |
|----|------------------------------|-------|--------------------------------------------------------------------------|
| 2  | Nomor Induk Berusaha (NIB)   | 1.15  |                                                                          |
| 3. | Perizinan Berusaha           | 6 - C |                                                                          |
| 4. | Kegiatan Usaha               | ‡]:   | (0162) - Jasa penunjang peternakan                                       |
| 5. | Bidang Usaha                 | 10    | (01629) - Jasa Penunjang Peternakan Lainnya                              |
| 6, | Nomor Kode Proyek            | 1     |                                                                          |
| 7, | Lokasi Proyek/Lokasi Usaha   | 1     | Jl. Suka Suka No. 123, Rancaseneng, Cikeusik, Kab.<br>Pandeglang, Banten |

II. REALISASI PENANAMAN MODAL

| A. Investasi                                                     | 1000                            | Realisasi Periode Sebelumnya (Rp)            | Realisasi Periode Pelaporan (Rp)        |
|------------------------------------------------------------------|---------------------------------|----------------------------------------------|-----------------------------------------|
| I. Modal Tetap                                                   | 1.1                             | 230                                          | 30                                      |
| II. Modal Kerja                                                  | 4                               | 320                                          | 20                                      |
| Jumlah                                                           | 1                               | 550                                          | 50                                      |
| *) Data keterangan perusahaa<br>Isian (verifikator dapat melihat | in, perizinan di at<br>dokumen) | as terintegrasi dengan database sistem OSS d | lan secara otomatis terisi pada halaman |

Perhatian:

Apabila perusahaan memiliki lebih dari satu lokasi proyek/bidang usaha, investasi agar dirinci untuk masing-masing lokasi proyek/bidang usaha.

B. Penjelasan atas Realisasi Penanaman Modal

#### III. PENGGUNAAN TENAGA KERJA

| Tenaga Kerja Perusahaan |    | Total tenaga kerja<br>periode sebelumnya | Tambahan tenaga<br>kerja periode<br>pelaporan | Pengurangan tenaga<br>kerja periode pelaporan | Total tenaga kerja sampai<br>dengan periode pelaporan |
|-------------------------|----|------------------------------------------|-----------------------------------------------|-----------------------------------------------|-------------------------------------------------------|
| Indonesia               |    |                                          |                                               |                                               |                                                       |
| Laki-Laki               | 12 | 0 Orang                                  | 0 Orang                                       | 0 Orang                                       | 0 Orang                                               |
| Perempuan               | 0  | 0 Orang                                  | 0 Orang                                       | 0 Orang                                       | 0 Orang                                               |
| Jumlah                  | З. | 0 Orang                                  | 0 Orang                                       | 0 Orang                                       | 0 Orang                                               |

#### IV. PRODUKSI BARANG/JASA DAN PEMASARAN PER TAHUN

|    |                     |        | Kapa                                  | sitas Terpasang Sesuai | tzin       |
|----|---------------------|--------|---------------------------------------|------------------------|------------|
| No | Jenis Barang/Jasa   | Satuan | Kapasitas<br>Terpasang Sesuai<br>Izin | Realisasi Produksi     | Ekspor (%) |
| 1  | produik radioaktoif | Rp     | 1.000.000.000                         | 1.000.003.000          | 2          |

Nilai Ekspor dalam US\$ 10.000

V. PERMASALAHAN YANG DIHADAPI PERUSAHAAN

| Tanggal Melaporkan | Jenis Masalah     | Detail Masalah         | Keterangan Permasalahan (Kronologis)          |
|--------------------|-------------------|------------------------|-----------------------------------------------|
| 23 Februari 2022   | Persyaratan Dasar | Persetujuan lingkungan | Belum mendapatkan izin dari instansi setempat |

Laporan disusun dan disampaikan oleh pimpinan/penanggung jawab Pelaku Usaha mewakili untuk dan atas nama pimpinan Pelaku Usaha dengan mencantumkan nama jelas, nomor telepon (untuk memudahkan komunikasi, diutamakan handphone), dan email aktif, Pelaku usaha dapat mencantumkan lebih dari satu email aktif di bagian penanggung jawab.

Kota Tangerang Selatan, 23 Februari 2022 Direksi/Kuasa Direksi Selaku Penanggung Jawab

| Nama Jelas  | 4 (1998)          |
|-------------|-------------------|
| Jabatan     | 2                 |
| No. Telepon | -                 |
| Email       | the second second |
|             | 4                 |

# 20. Pelaporan LKPM UMK Telah Disetujui (Contoh Tanda Terima)

• Status pada Tanda Terima yang dicetak berubah berdasarkan status LKPM yang dilaporkan. Sebagai contoh, jika status LKPM saat ini sudah disetujui maka status pada Tanda Terima akan "Disetujui".

| LAPORAN KE                     | GIATAN PE   | NANAMAN MODAL (LKPM)<br>(U USAHA KECIL                                  |
|--------------------------------|-------------|-------------------------------------------------------------------------|
| Kepada Yth.                    |             |                                                                         |
| a and a star when              |             |                                                                         |
| Terima kasih telah menyampaika | in LKPM, de | ngan keterangan sebagai berikut:                                        |
| Status                         |             | Disetujuj                                                               |
| Nomor Laporan                  |             |                                                                         |
| Nama perusahaan                | :           |                                                                         |
| Periode LKPM                   | :           | Semester 2 - TAHUN 2021                                                 |
| Nomor Kode Proyek              | :           |                                                                         |
| Kegiatan usaha                 | :           |                                                                         |
| Lokasi                         | :           | Jin usha B3, Cikoko, Pancoran, Kota Adm<br>Jakarta Selatan, DKI Jakarta |
|                                |             |                                                                         |
|                                |             | Tanggal diterima<br>24 Februari 2022                                    |
|                                |             |                                                                         |
|                                |             |                                                                         |
|                                |             |                                                                         |
|                                |             |                                                                         |